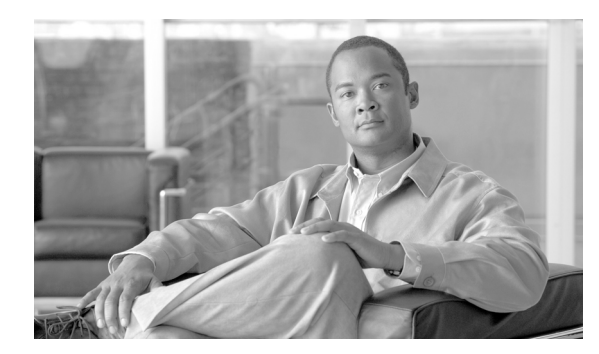

СНАРТЕК

5

# 慣例手順

この章では、クライアントアダプタに関連する一般的なタスクの手順について説明します。 この章では、次の項目について説明します。

- クライアントアダプタの取り出し(5-2ページ)
- クライアントアダプタ ソフトウェアのアップグレード (5-3 ページ)

### クライアント アダプタの取り出し

CardBus PC カードまたは PCI カードをコンピューティング デバイスから取り出す必要がある場合 は、以降のいずれかの手順を実行してください。

A 注意

これらの手順、およびこれらの手順で説明する物理的な接続は、一般に、従来型 CardBus スロット と PCI 拡張スロットに適用されます。カスタム機器や従来型でない機器については、CardBus ス ロットと PCI 拡張スロットで構成が異なる場合があるので注意してください。

#### CardBus PC カードの取り出し

正常に取り付けおよび設定が終了している CardBus PC カードを取り出すには(ラップトップを搬送する場合など)、コンピュータを完全にシャットダウンし、CardBus スロットからカードをまっす ぐ引き抜きます。カードを再び挿入し、コンピュータをリブートする場合は、ネットワークとの接続を再確立する必要があります。

(注)

CardBus PC カードを取り外した後にコンピュータをシャットダウンしない場合は、Windows シス テムトレイの Safely Remove Hardware アイコンをダブルクリックし、取り外す Cisco Aironet クラ イアント アダプタをハードウェア デバイスで選択し、Stop、OK の順にクリックして、開いてい る各ウィンドウを閉じます。カードをカード スロットからまっすぐ引き抜きます。

#### PCI カードの取り出し

PCI クライアント アダプタは、携帯用として設計されていないデスクトップ コンピュータの内部に 取り付けてあるため、よほどの理由がない限りアダプタを取り出さないようにしてください。PCI カードを取り出す必要が生じた場合は、次の手順に従ってください。

- **ステップ1** コンピュータを完全にシャットダウンします。
- **ステップ2** PC のケースを取り外します。
- **ステップ3** CPU バック パネルの表面からネジを外します。CPU バック パネルはクライアント アダプタが挿入 された PCI 拡張スロットの上部にあります。
- ステップ4 アンテナをベースから取り外します。
- **ステップ5** クライアントアダプタを強く引き上げてスロットから外し、慎重にアダプタを傾けて、アンテナを スロットに近い開口部をとおして抜き取ります。
- **ステップ6** CPU バック パネルのネジをもう一度取り付けて、コンピュータのケースを元に戻します。

## クライアント アダプタ ソフトウェアのアップグレード

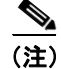

ソフトウェアをアップグレードする前に、クライアント アダプタが正しく挿入されていることを 確認してください。

Cisco Aironet CB21AG または PI21AG クライアント アダプタ ソフトウェアをより新しいリリースに アップグレードして、最後のインストール時に選択した設定を維持する手順は、次のとおりです。

- **ステップ1** 必要なソフトウェア リリースを入手します。Cisco.com からソフトウェアを入手する方法について は、第1章「製品の概要および設置」の「クライアント アダプタ ソフトウェアの入手方法」を参 照してください。
- **ステップ2** クライアント アダプタが挿入されたデバイスに保存したソフトウェア ファイル WinClient-802.11a-b-g-Vista-Ins-Wizard-vxx.exe をダブルクリックします。ソフトウェア ファイル を実行するかどうかを確認するウィンドウが表示されます。
- **ステップ3** Run をクリックします。Cisco Aironet Installation Program InstallShield Wizard ウィンドウが表示さ れます(図 5-1 を参照)。

| Cisco Aironet Installation Program - InstallShield Wizard                                                                                                   |
|----------------------------------------------------------------------------------------------------|
| Preparing Setup<br>Please wait while the InstallShield Wizard prepares the setup.                                                                           |
| Cisco Aironet Installation Program Setup is preparing the InstallShield Wizard, which will guide<br>you through the rest of the setup process. Please wait. |
|                                                                                                    |
|                                                                                                    |
|                                                                                                    |
| InstallShieldCancel                                                                                                    |

図 5-1 Cisco Aironet Installation Program - Installation Wizard Preparing Setup ウィンドウ

- **ステップ4** 準備シーケンスを実行します。準備シーケンスが終了すると、Cisco Aironet Installation Program の Previous installation detected ウィンドウが表示されます(図 5-2 を参照)。
  - 図 5-2 Cisco Aironet Installation Program の Previous installation detected ウィンドウ

| Cisco Aironet Installation Program                                                |                     |
|-----------------------------------------------------------------------------------|---------------------|
| Previous installation detected                                                    |                     |
| The installation program has detected that a previous installation exists.<br>do? | What do you want to |
| Opdate the previous installation                                                  |                     |
| Uninstall the previous installation                                               |                     |
|                                                                                   |                     |
|                                                                                   |                     |
|                                                                                   |                     |
|                                                                                   |                     |
|                                                                                   |                     |
|                                                                                   |                     |
| InstallShield                                                                     |                     |
| < <u>B</u> ack Ne:                                                                | kt > Cancel         |

ステップ5 Update the previous installation をクリックします。

Ś

- (注) Uninstall the previous installation をクリックすると、前にインストールされたソフトウェア を完全に削除するかどうかを確認するダイアログボックスが表示されます。前にインス トールされたソフトウェアをアップデートせずに削除する場合は、設定済みのすべてのワ イヤレスプロファイルを削除します。
- **ステップ6** Next をクリックします。Cisco Aironet Installation Program の Setup Status ウィンドウが表示されます (図 5-3 を参照)。

| Cisco Aironet Ins | tallation Progra    | m             |               |                   |       |       |
|-------------------|---------------------|---------------|---------------|-------------------|-------|-------|
| Setup Status      |                     |               |               |                   |       | N     |
| Cisco Aironet     | Installation Progra | am is configu | ring your new | software installa | tion. |       |
|                   |                     |               |               |                   |       |       |
|                   |                     |               |               |                   |       |       |
|                   |                     |               |               |                   |       |       |
|                   |                     |               |               |                   |       |       |
|                   |                     |               |               |                   |       |       |
|                   |                     |               |               |                   |       |       |
|                   |                     |               |               |                   |       |       |
| Install5hield ——— |                     |               |               |                   | Ca    | incel |

図 5-3 Cisco Aironet Installation Program の Setup Status ウィンドウ

**ステップ7** ソフトウェアのインストールを実行します。インストールが終了すると、Cisco Aironet Installation Program の InstallShield Wizard Complete ウィンドウが表示されます(図 5-4 を参照)。

図 5-4 Cisco Aironet Installation Program の InstallShield Wizard Complete ウィンドウ

| Cisco Aironet Installation Program |                                                                                                    |  |  |  |  |
|------------------------------------|----------------------------------------------------------------------------------------------------|--|--|--|--|
|                                    | InstallShield Wizard Complete<br>The installation program has successfully performed the<br>selected operations. Click Finish to exit the Wizard. |  |  |  |  |
|                                    | < Back Finish Cancel                                                                                                    |  |  |  |  |

ステップ8 Finish をクリックします。